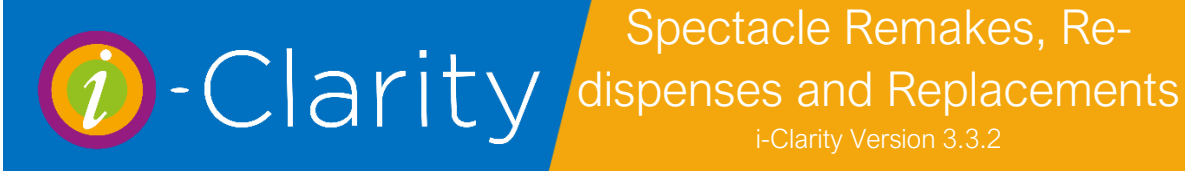

## **Replacement Spectacles**

This process can be used to order an exact replacement of a previous order.

- 1. Open the dispense form for the relevant patient.
- 2. The 2<sup>nd</sup> drop-down at the top shows previous confirmed dispenses.

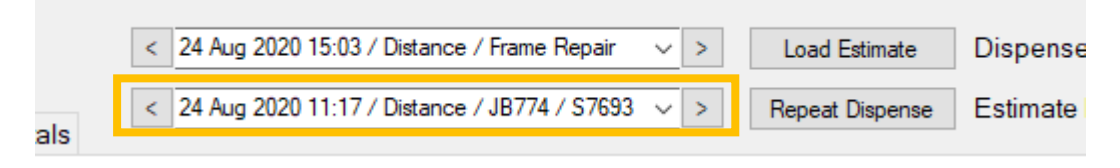

3. Select the dispense you would like to repeat from the drop-down.

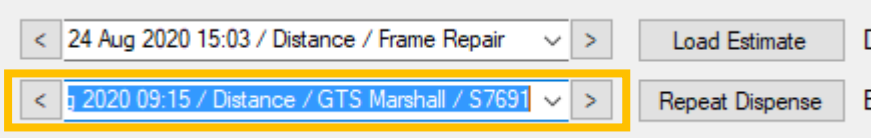

4. Click the button 'Repeat dispense'.

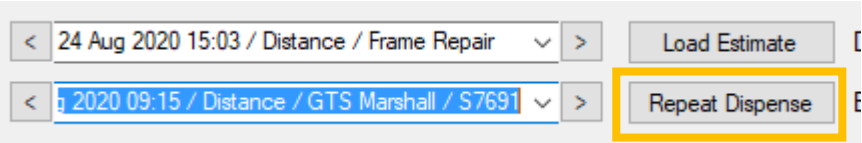

5. If the patient has had a new Rx that you want to use click the button 'Update Rx'.

Update Rx

The button will be pink if there is a more recent prescription available.

6. Check the products are still available and complete the dispense as normal.

## **Spectacle Remakes**

This process can be used if the patient has a pair of spectacles that need to be remade due to a quality issue.

- 1. Open the dispense form for the relevant patient.
- 2. Select from the drop-down list of confirmed dispenses the dispense that needs replacing.
- 3. Click repeat dispense.
- 4. If there is nothing wrong with the frame and it is just the lenses that are faulty click the 'reglaze' button,

| Reglaze | è |
|---------|---|
|---------|---|

and select the frame from the list of pervious purchases.

|       | Ordered    | Description  | Size       | Colour  |   |
|-------|------------|--------------|------------|---------|---|
| •     |            | GTS Marshall | 3          | Black   | 1 |
|       |            | JB774        | 52-18      | 2 Pink  |   |
|       |            | PC 5156      | 57-14      | C1 Grey |   |
|       |            |              |            |         |   |
| lazin | g: Glazing | ∽ Misc Glazi | ing Charge |         |   |

5. Navigate to the lenses tab. In the lens notes amend to say the reason for the return and reference the original order number.

| Lock          |                  |                                                  | © SHOW               | Uciected Letises Us                   | se Cus            | stor |
|---------------|------------------|--------------------------------------------------|----------------------|---------------------------------------|-------------------|------|
| 🗌 Righ        | nt Lens          | 495-217                                          | ~                    | Vx Comfort NE Short 1.5 Cz Alize + UV | `                 | ~    |
| 🗌 Left I      | Lens             | 495-217                                          | ~                    | Vx Comfort NE Short 1.5 Cz Alize + UV | ``                | ~    |
| Lens<br>Notes | Coatii<br>Origin | ng has crazed within w<br>al order reference: AB | arranty ple<br>IC987 | ase replace.                          | $\langle \rangle$ | 4    |

- 6. Navigate to the finishes and totals tab. Select the adjustment reason 'Remake' in the overall adjustment reason field. The price will be adjusted to £0 but can be amended if necessary.
- 7. Confirm the dispense.

## **Redispense**

1. Make a note for future reference, on the original order, that the patient has had a non-tol and the reason the spectacles are being redispensed.

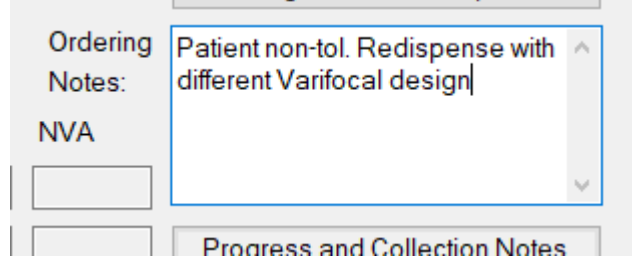

- 2. Open the dispense form for the patient.
- 3. If the patient is having new lenses into the frame select reglaze, if the patient is having a different frame choose the new frame from the choose frame button.
- 4. Navigate to the lenses tab and select the lenses the patient is having.
- 5. Complete any other extras that are required for this dispense.
- Select the redispese adjustment reason in the overall field. (If you are not charging the patient for the redispense, override the price so it says £0. If you would like to charge the patient for any upgrades or refund the patient for any downgrade, then do not amend the price)
- 7. Confirm the dispense (if the patient is having two pairs then you can begin a new dispense now).
- 8. Exit the dispense module so that the new dispenses are entered onto the till.
- 9. On the till use the transfer payment feature.

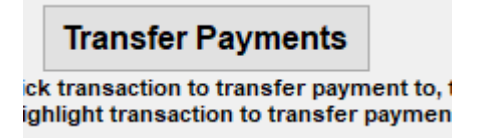

10. Tick the box next to the redispense on the till.

Sales Transactions Summary

| Date       | Value   | To Pay  |  |
|------------|---------|---------|--|
| 24/08/2020 | £185.00 | £185.00 |  |
| 0010010000 | 0045.00 | CO 00   |  |

11. Highlight with a single click the original dispense that patient has already paid for.

| Date       | Value   | To Pay  |           |
|------------|---------|---------|-----------|
| 24/08/2020 | £185.00 | £185.00 | $\square$ |
| 22/08/2020 | £245.00 | £0.00   |           |

12. Click 'Transfer Payments'.

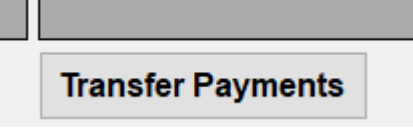

13. Select the option 'Transfer whole amount' and then click 'Transfer'.

|     | Transfer Payment $	imes$       |   |
|-----|--------------------------------|---|
| uls | Transfer whole amount          | ŀ |
| M   | ○ Transfer this amount £155.00 |   |
|     | Transfer Cancel                |   |
|     |                                |   |

14. If the patient requires a refund. The new dispense will now be green as the patient is owed money.

| Sales Transactions Summary |         |          |  |  |  |
|----------------------------|---------|----------|--|--|--|
| Date                       | Value   | To Pay   |  |  |  |
| 24/08/2020                 | £155.00 | £-230.00 |  |  |  |
| 24/08/2020                 | £385.00 | £385.00  |  |  |  |
|                            |         |          |  |  |  |

- 15. If the patient needs to pay for an upgrade the new dispense will be highlighted red.
- 16. Highlight the original dispense, click the write off button. Enter the reason 'redispense'.
- 17. You can now use the enter payment button if the patient owes money or the amend payment button to return money to the patient.